# 長期照護機構感染管制查核資訊系統

- 系統目的:減少查核作業行政流程、節省人力資源及便利資料保存 管理與分析,以提供中央及地方主管機關推動感染管制政策之參考
- 系統功能說明:受查機構於經機構所在地衛生局帳號審核通過後, 可利用系統取得中央/地方主管機關之訊息通知、查核結果資訊、 查核所需之驗證碼,以及進行自評表填報、查核結果申復、應改善 事項及建議執行情形填報。
- 系統網址: <u>https://lcare.cdc.gov.tw/</u>或可至疾管署全球資訊網首 頁>傳染病與防疫專題>長期照護機構感染管制>長期照護機構感染 管制查核資訊系統項下查詢

#### 1. 帳號申請-填寫帳號申請單

- 點選「下載申請單<sup>1</sup>」
   下載「帳號註冊/停用
   申請單<sup>2</sup>」之電子檔
- 完成基本資料填寫及本 人簽名及核章後,拍照 或掃描為電子檔
- 點選「帳號申請<sup>3</sup>」,
   進入帳號註冊申請頁面

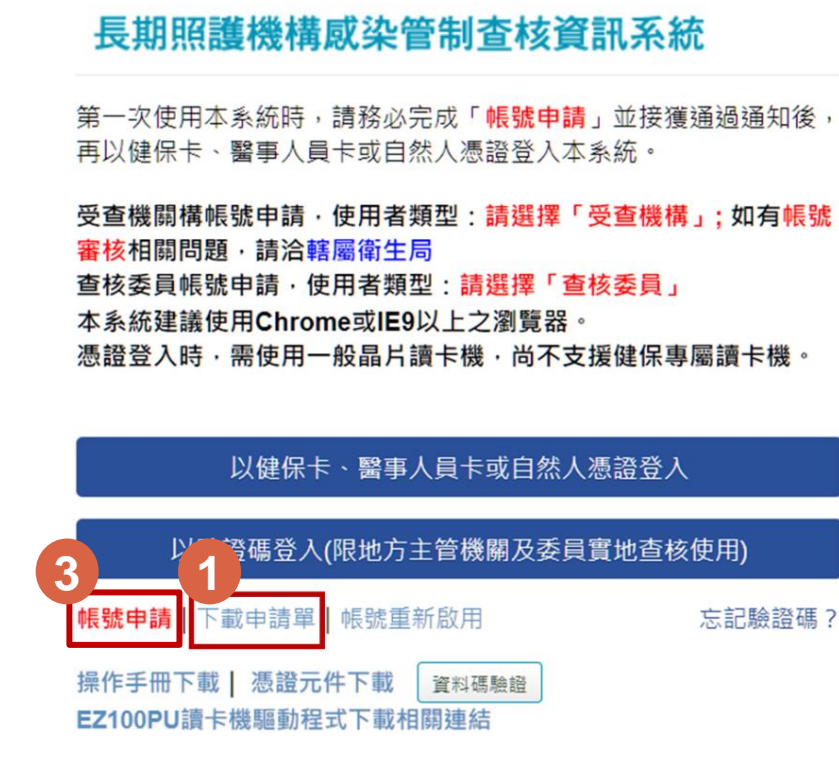

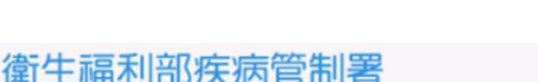

for Disease Control.R.O.C.(Taiwan)

長期照護機構感染管制查核資訊系統 帳號註冊/停用申請單

街生福利邹疾病管制署

|                 | 中辦專項                                                                                 |  |  |  |  |  |
|-----------------|--------------------------------------------------------------------------------------|--|--|--|--|--|
| 申請項目            | □铁號註冊 □帳號停用                                                                          |  |  |  |  |  |
|                 | □查核委員 □地方主管機關 □本署医管制中心 □中央主管機關                                                       |  |  |  |  |  |
|                 | □一般護理之家 □虛後護理之家 □精神護理之家 □精神復健機構                                                      |  |  |  |  |  |
| 角色              | □老人福利機構 □長期照顧服務機構 □身心障礙福利機構                                                          |  |  |  |  |  |
|                 | □托嬰中心 □兒童及少年安置及教養機構 □榮譽國民之家                                                          |  |  |  |  |  |
|                 | □矯正機關 □其他                                                                            |  |  |  |  |  |
| 機關(構)           |                                                                                      |  |  |  |  |  |
| 姓名              |                                                                                      |  |  |  |  |  |
| 身分證字號           |                                                                                      |  |  |  |  |  |
| 聯絡資訊            | <b>電话</b> : 電子郵件:                                                                    |  |  |  |  |  |
| 承辦等級            | □主辨 □協辨 (僅供地方主管機關及木署區管制中心選擇)                                                         |  |  |  |  |  |
| 【個貨柴明事:         | 1                                                                                    |  |  |  |  |  |
| 目的:本著蒐約         | 之個人資料,作為本質販系統權限設定、紀錄使用者之執跡紀錄及作業聯繫需要。                                                 |  |  |  |  |  |
| 利用·本者见3<br>集的目前 | :之個人資料絕不向身上人摘要或用次上進目的以介之用道,方萬使用於與首初本者處<br>)不同時,將會在使用前先撤求您的書面同意,始得進行。                 |  |  |  |  |  |
| 權利:本署寬(         | 您的個人資料,受到「個人資料保護法」與相關法令法規之規範,並依據本署個資係                                                |  |  |  |  |  |
| <b>建管理</b> (    | 1.乾,蒐集、處理及利用您的個人資料,您可依個資法行使相關權利,但因法律规定、                                              |  |  |  |  |  |
| ***             | 行法定職務成業務所必須者,本署課証絶之。                                                                 |  |  |  |  |  |
| 41.05·作的        | B人曾斜右任何黑韵,侍之韵而太事曰侍争王,传其保持正确、最新左宫察,避免伤的                                               |  |  |  |  |  |
| 權益失             |                                                                                      |  |  |  |  |  |
| 2.申請人           | 8章蒋莺水中墙使用背银系统,驟填實遵守「個人資料保護法」及相關法令法規,保障                                               |  |  |  |  |  |
| 個業隊             | &,並不得從事機權以外之利用;對於業務上所知急、持有之各種形式個人資料,絕對<br>                                           |  |  |  |  |  |
| 保守機             | 5)不得到介浅满,如有道颈服负法挥掌任,都跟近不同。<br>4.2.2.4.4.4.4.4.4.4.4.4.4.4.4.4.4.4.4.4                |  |  |  |  |  |
| 影響: 差危拒」        | Hite Han - 从开门相来的有门的主,画本面、里刷干错惊乱了风、干错惊乱行用了。<br>:向本署提供個人質料或不同意本聲明事項時,將無法為您開放質報系統相關服務。 |  |  |  |  |  |
| □ 我已然糟糕         | ● 我已開讀並是接受上述內容(續句道)                                                                  |  |  |  |  |  |
| <b>#</b> .5     |                                                                                      |  |  |  |  |  |
| 申請人             | 12 × 2                                                                               |  |  |  |  |  |
| 機關(構)主          | <b>脊核章</b> *                                                                         |  |  |  |  |  |
| ♥ 精日            | 期 年 月 日                                                                              |  |  |  |  |  |

\*查核委員不常請機關(構)主管核章

### 1. 帳號申請-帳號註冊申請

- 使用者類型<sup>1</sup>選擇「受查機構」
- 在機關(構)欄位選擇「機構類別<sup>2</sup>」,並在「機構名稱<sup>3</sup>」欄輸入關鍵字進行查詢,系統會自動帶出符合關鍵字之機構,點選「選擇<sup>4</sup>」按鈕選擇正確的機構名稱
- 可點選「說明5」按鈕,將另開新 視窗,提供更多「受查機構」帳 號申請說明
- 若無法查詢到正確機構名稱,請 連絡地方主管機關

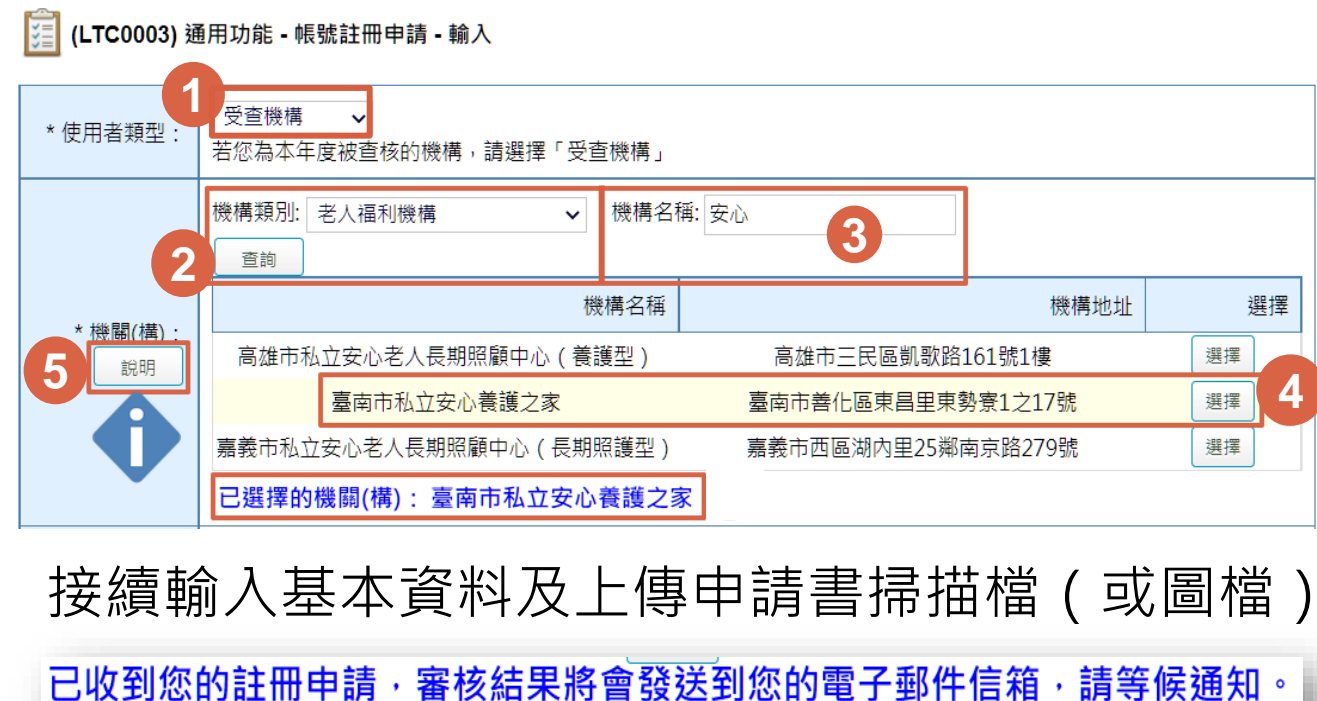

### 1. 帳號申請-帳號審核結果

#### 審核結果以電子郵件通知

#### 申請通知 申請審核結果通知 帳號申請通過通知 Ď ∞<sup>收件</sup> 帳號申請通知 **▷** 收件厘× 下午4:56 (0 分鐘前) 長期照護機構感染管制查核資訊系統 < cdclcare@service.cdc.gov.tw> 長期照護機構感染管制查核資訊系統 <cdclcare@service.cdc.gov.tw> 寄給 〇〇〇 寄給 〇〇〇 OOO先生/女士您好: 您好: 您於本系統註冊之帳號已通過,您可以開始使用本系統(請使用健保卡、自然人憑證等登入)。 已接獲您申請使用本系統,請等候通知。 長期照護機構感染管制查核資訊系統 敬啟 長期照護機構感染管制查核資訊系統 敬啟 帳號申請退回通知 > 🗤 🖉 8 2 長期照護機構感染管制查核資訊系統 <cdclcare@service.cdc.gov.tw> 下午4:27 (0 分鐘前) ☆ $\leftarrow$ 寄給 〇〇〇 OOO先生/女十您好: 您申請使用本系統未通過審核,理由為:帳號申請退回測試,如有疑問請洽客服人員(本系統首頁下方客服電話或 客服信箱)。 長期照護機構感染管制查核資訊系統 敬啟

對申請進度或審核結果有疑問,請洽機構所在地衛生局

#### 2. 帳號管理-1位人員僅對應1家受查機構

帳號申請/停用系統操作細節可參考感管查核作業手冊(受查機構版)

#### 依現行系統帳號管理,1位人員僅對應1家受查機構

- 1. 職務調動致所屬機構異動時,請先申請停用
- 2. 原服務機構歇業時,請洽機構所在地衛生局調整系統中機構開業狀態為歇業,機構下所有啟用中帳號將**連動停用**

#### • 原帳號停用後

- 1. 仍於原機關(構)任職,請利用**帳號重新啟用**功能啟用原帳號,地方主管機關 至「帳號註冊審核」審核啟用
- 2. 若為更換機關(構)任職,需重新申請帳號
  - ① 請聯繫疾病管制署**許小姐**協助處理(**wthsu@cdc.gov.tw**),並於信中載明因更換機關(構)需 協助註記刪除帳號,並提供「姓名」、「原機關(構)」、「更換之機關(構)」及「電話」
  - ② 疾病管制署將請資訊人員協助註記刪除原帳號,並以電子郵件回復
  - ③ 請受查機構人員以現任職之機關(構) 再重新申請帳號

### 3. 登入-以憑證登入\_1/2

- 登入前請先安裝憑證元件,系統畫面會 自動彈出安裝訊息或可點選「憑證元件 下載1」。
- 自行安裝「讀卡機之驅動程式2」,使用 讀卡機並插入卡片,點選「以健保卡、 醫事人員卡或自然人憑證登入3」,身分 確認後即可登入。

### 注意事項:

- 1. 建議使用Chrome瀏覽器。
- 2. 憑證登入時, 需使用一般晶片讀卡機, 尚不支援健保專屬讀卡機。

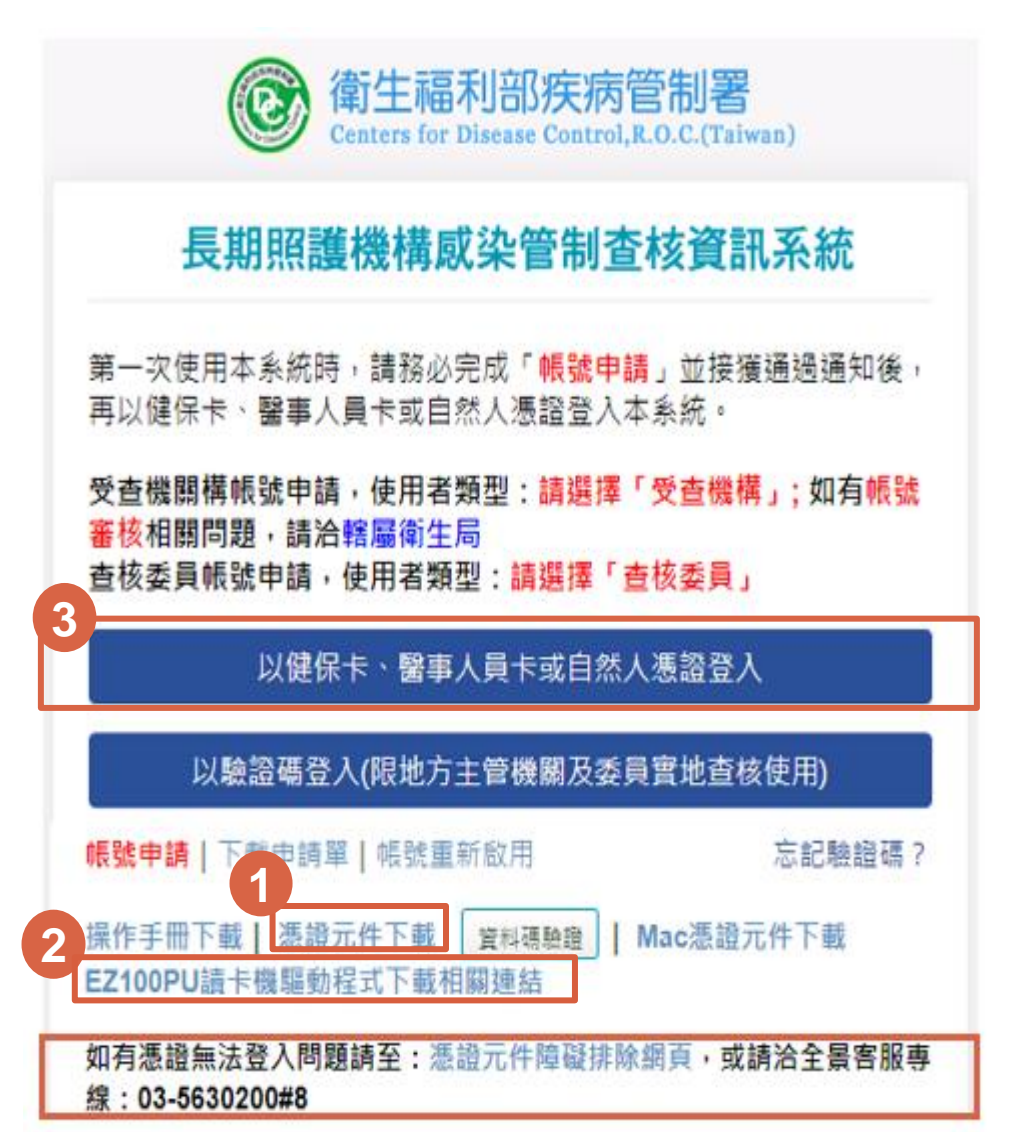

## 3. 登入-以憑證登入\_2/2

#### 登入失敗

卡片驗證失敗!!

可能失敗的原因如下:

1.卡片被鎖卡或輸入錯誤的pin碼。

2.電腦讀不到讀卡機。(如果讀不到可以換一個USB插孔)

3.電腦沒有安裝讀卡機驅動程式。

- 憑證卡片尚未註冊:可能原因包括
  - 1. 帳號尚未申請,或已申請但尚未審核通過
     ,請洽機構所在地衛生局
  - 2. 帳號已審核通過,但身份證字號及姓名與 憑證**不符**,致**登入失敗**,請洽疾管署

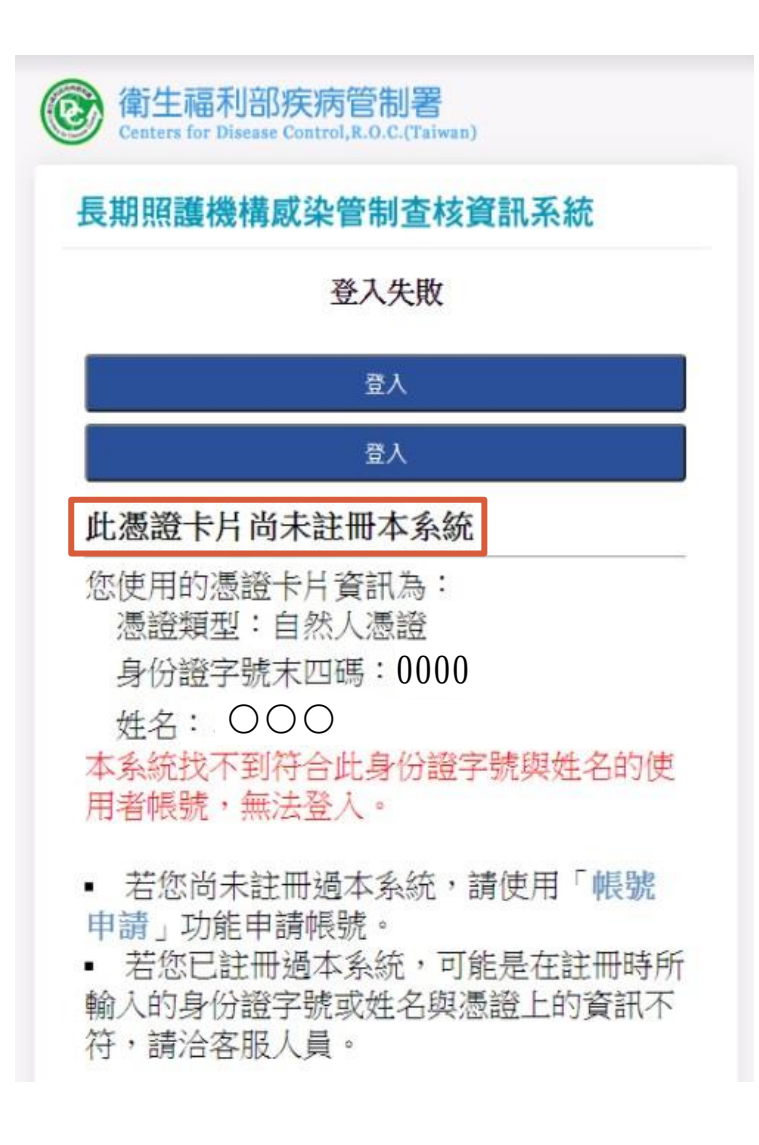

### 3. 登入-首頁

登入後可見左側有「首頁」、「自評表」、「查核委員」、「查核結果」
 及「帳號管理」、「後續追蹤」、「問卷調查」等功能項

| 普页   | 🎽 📴 首頁      | E.    |       |                |                        |                                  |      |
|------|-------------|-------|-------|----------------|------------------------|----------------------------------|------|
| 自評表  | 🛛 公告        |       |       |                |                        |                                  |      |
| 查核委員 | 公告日<br>期    | 公告者   | 公告機構  | 公告對象           | 直核計畫                   | 公告内容                             | 附件下載 |
| 查核結果 |             |       |       | 糸統管理者          |                        |                                  |      |
| 设新出版 | 60          | 施     |       | 業務管理者<br>區管制中心 | 冷宁副建造体动脉组成体站           | 檢附110年住宿型精神復健機構感染管制查核作興手冊,衛生     | -    |
| 制建設理 | 110/<br>9/9 | 玉商    | 疾病管制署 | 地方主管機<br>顧     | 往信至何件後建號傳80余音<br>制查核計畫 | 局、受重機構及查核委員3種版本,請依使用者類型下載使<br>用, | 附件下载 |
| 開發調查 |             | 5/201 |       | 受查機構<br>查核委員   |                        | 11.73 ×                          |      |

通知訊息

| No. on survey         | -        |            |      |           |                                                                                                    |               |           |                   |                   |
|-----------------------|----------|------------|------|-----------|----------------------------------------------------------------------------------------------------|---------------|-----------|-------------------|-------------------|
| 公告日<br>期              | 公告者      | 公告機構       | 公告對象 | 直核計畫      |                                                                                                    | 公告            | 内容        |                   | 附件下藏              |
|                       |          |            |      |           | 目前無新的通知訊息・                                                                                                    |               |           |                   |                   |
| 警示訊息<br>自評表填          | 報        |            |      |           |                                                                                                    |               |           |                   |                   |
| 年                     | <u>r</u> |            |      | 直核計畫      |                                                                                                    | 填報期限          | 默版        | 自評表瀏覽             | 功能                |
| 11                    | 11       | 老人福利機構感染管制 | 直核   |           |                                                                                                    |               | 待填報       | 注版                | 编程目标表             |
| 應改善事                  | 項填報      |            |      |           |                                                                                                    |               |           | -1 -216 - 68 - 11 |                   |
| 年度                    |          |            | 直核計畫 | 名積        | 是否為權查                                                                                                    | 實地查核日期        | 改善期限      | 狀態                | 功能                |
| 111                   | 老人福      | 制機構感染管制查核  |      |           |                                                                                                    | 110/12/13     | 111/01/10 | 待填報               | 填報                |
| 委員評核                  | 表尚未填     | 報          |      |           |                                                                                                    | 1.1 20000 1.1 | ishel/    |                   | -1                |
| 年                     | CC.      | 直核計        | 2    | 查核機構名稱    | 實地查核日期                                                                                                    | 查核委員          | ž         | 揻                 | 功能                |
| 11                    | 11       | 老人福利機構感染會  | 節制查核 | 00一老人福利機構 | 110/12/13                                                                                                    | 賴測試委員         | IF.       | 核中                | 解枝                |
| 資料下載                  |          | 1          |      | 1         | In 1999/200200 10                                                                                                    |               |           |                   |                   |
| and the second second |          |            |      |           | Sectore and the sector of the sector of the |               |           |                   | the second second |

8

### 3. 登入-帳號管理

- 可於「帳號管理」項下「登入帳號 管理」檢視、修改使用者基本資料
   ,及查詢驗證碼。
  - 如忘記驗證碼,可於系統登入頁面 點選「忘記驗證碼?」,輸入申請 帳號時所提供的Email,點選「送出 」,系統會發送驗證碼至電子郵件 ;或可使用憑證登入本系統,於「 帳號管理」項下「登入帳號資料」 頁面查看。

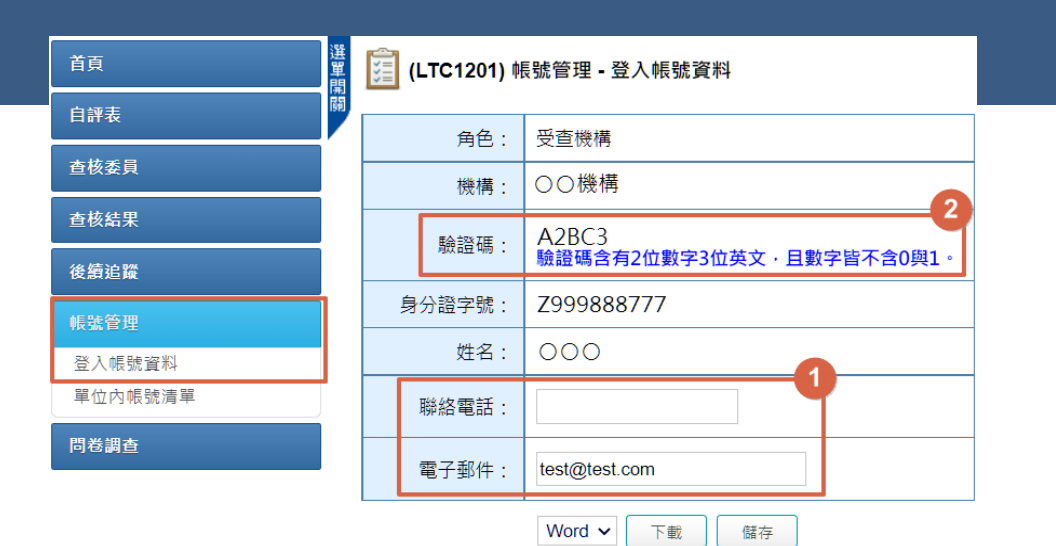

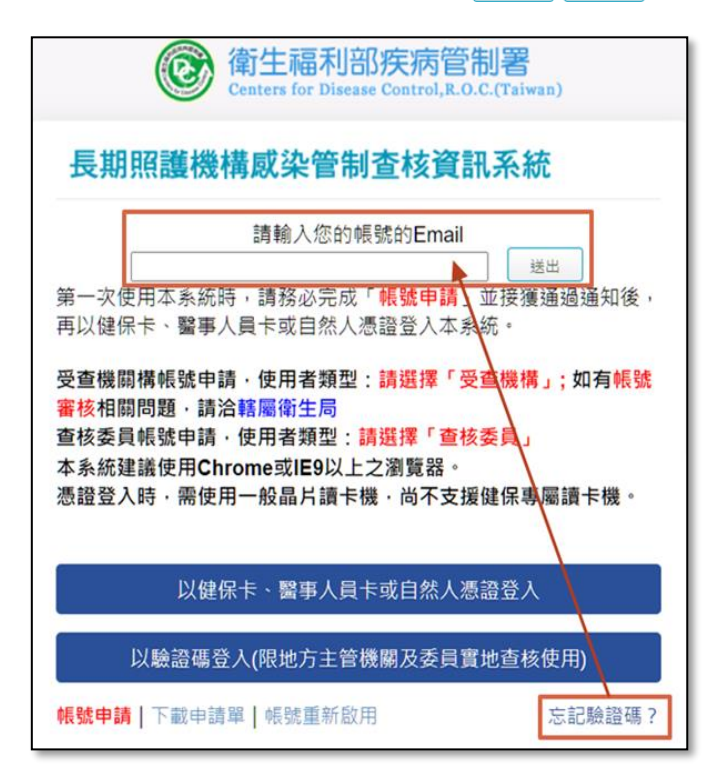

# 4. 自評表填寫\_1/3

- 受查機構登入系統,點選左方功能列中「自評表填報」,填報、瀏覽及查詢 自評表。
- 於地方主管機關設定自評表填報期限後,狀態欄位是「待填報」、「退回」
   時,機構可進行「瀏覽」及「填報自評表」功能。
- 如地方主管機關尚未設定自評表填報期限,或狀態欄位是「待稽核」、「已 稽核完成」時,則僅能進行「瀏覽」功能。

| 首頁    | <u>巽</u> (LTC0402) 自<br>單<br>町 ▼ 査詢條件 | 評表・自評表填報 |          |           |          |       |    |
|-------|---------------------------------------|----------|----------|-----------|----------|-------|----|
| 自評表   | #1<br>5日                              | 年        | 度: 111 🗸 |           |          |       |    |
| 自評表填報 |                                       |          |          | 填報期№<br>┃ | <b>₽</b> |       |    |
|       | 年度                                    | 查核計畫     |          | 填報期限      | 狀態       | 自評表瀏覽 | 功能 |

| 年度  | 查核計畫           | 填報期限      | 狀態    | 自評表瀏覽 功能 |
|-----|----------------|-----------|-------|----------|
| 111 | 身心障礙福利機構感染管制查核 | 111/07/31 | 待稽核   | 瀏覽       |
| 111 | 身心障礙福利機構感染管制查核 | 111/07/31 | 待填報   | 瀏覽 填報自評表 |
| 111 | 身心障礙福利機構感染管制查核 | 111/07/31 | 退回    | 瀏覽 填報自評表 |
| 111 | 身心障礙福利機構感染管制查核 | 111/07/31 | 已稽核完成 | 瀏覽       |

# 4. 自評表填寫\_2/3

- 檢視基本資料<sup>1</sup>是否完整或需進行 更新,機構性質、立案類別若有 誤,請以電話及電子郵件聯繫地 方主管機關修正。
- 資料確認後,點選「確認基本資料無誤<sup>2</sup>」。
- 依填表說明完成自評等級、執行 狀況簡述等資料填報<sup>3</sup>,不可空白 ,必要時可上傳相關附件<sup>4</sup>。
- 未完成填報,可點選「暫存<sup>5</sup>」;
   已完成填報,點選最下方「預覽<sup>6</sup>」,
   」,再次確認內容。
- 於預覽頁面點選「完成填報<sup>7</sup>」即
   完成操作。

| ¥≣ ( | [LTC0402) 自評表 - 自評表填報 - 填報 |                                                                        |                                          |                  |         |               |                 |  |  |
|------|----------------------------|------------------------------------------------------------------------|------------------------------------------|------------------|---------|---------------|-----------------|--|--|
|      |                            | 2                                                                      |                                          |                  |         |               |                 |  |  |
|      | 機構代碼:                      | TEST0001                                                               | 機關名稱:                                    | 財團法人〇〇附設私立〇〇發展中心 |         |               | (尚未確認) 確認基本資料無誤 |  |  |
|      | 幾構負責人:                     | 張。。                                                                    | 聯絡人:                                     | 李。。              |         |               |                 |  |  |
|      | 連絡電話:                      | 04-8888888                                                             | 傳真號碼:                                    | 04-8868888       | 電子郵件信箱: | test@test.com |                 |  |  |
|      | 機構性質:                      | 私立 🖌                                                                   |                                          |                  |         |               |                 |  |  |
|      | 立案類別:                      | <ul> <li>日間服務</li> <li>全日型住宿</li> <li>夜間型住宿</li> <li>福利服務中心</li> </ul> | □ 日間服務<br>■ 全日型住宿<br>■ 夜間型住宿<br>■ 福利服務中心 |                  |         |               |                 |  |  |
|      | 其他:                        | : 許可床數: 床,目前收住服務對象: 人。                                                 |                                          |                  |         |               |                 |  |  |
|      | 自評日期:                      |                                                                        |                                          |                  |         |               |                 |  |  |
|      |                            |                                                                        |                                          |                  |         |               |                 |  |  |

一、 請完整填寫自評表內容, 查核資料以110年1月至110年12月之狀況為填報基礎

二、 請參考基準說明於「自評等級」欄位勾選符合的等級(符合、不符合或不適用N/A),並針對該項之執行現況進行簡單敘述;部分欄位需填入相關數據資料(如:人數、日期等)。

三、 請於地方主管機關規定之截止日期前完成填報

四、 機構請於實地查核當日提出備查文件(紙本或電子文件均可),必要時可提供108年至查核日之資料為佐證,供查核團隊檢閱

| 查核基準項目               | 查核指標/基準說明                    | 自評等級                                       | 執行狀況簡述                                                          | 地方主管機關稽核<br>(自評等級與執行狀況簡<br>述之完整性) |  |  |  |
|----------------------|------------------------------|--------------------------------------------|-----------------------------------------------------------------|-----------------------------------|--|--|--|
| 1.1 工作人員健康管理         | 新進工作人員有胸部X光檢查且有紀錄。           | ○符合.<br>○不符合.<br>○N/A.                     | 1.查核資料期間內,新進工作人員[註] 人。<br>2.新進工作人員於到職前提供完整檢查報告者 人。<br>3.其他補充事項: |                                   |  |  |  |
| 5.2 環境清潔及病媒防治        | 工作人員能正確配製漂白水濃度。              | ○符合.<br>○不符合.<br>○N/A.                     |                                                                 |                                   |  |  |  |
|                      | 自                            | 評表附件上傳:選擇檔案 沒有選擇檔<br>僅可上傳pdf、doc、docx、odt、 | 案    上傳<br>jpg、jpeg格式檔案                                         |                                   |  |  |  |
| 5                    |                              |                                            |                                                                 |                                   |  |  |  |
| 附件 1. Ir             | 附件 1. Image 5.5.3.jpg 資料編碼 7 |                                            |                                                                 |                                   |  |  |  |
| Word 🗸 下載/列印 完成填鰕 返回 |                              |                                            |                                                                 |                                   |  |  |  |

#### [] (LTC0402) 自評表 - 自評表填報 - 填報

# 4. 自評表填寫\_3/3

#### 自評表填報遭退回

#### \*如遭退回將收到系統發送Email通知

- 再次確認機構基本資料<sup>1</sup>是否完整或需 修正
- 地方主管機關稽核欄位<sup>2</sup>會說明需修改
   之原因,請參考並修正填報內容
- 地方主管機關填寫完整之項目<sup>3</sup>,將無
   法調整內容
- 可補充上傳相關附件4
- 修正完成後,點選最下方之「預覽<sup>5</sup>」
   ,再次檢視確認內容後,點選「完成填報」即完成操作,將再次進行稽核

|        |                                                                             | 1         | 11老人福利機構感染管制查核 手 | 冊用      |               | 1               |   |
|--------|-----------------------------------------------------------------------------|-----------|------------------|---------|---------------|-----------------|---|
| 機關名稱:  | 〇〇老人福利機構                                                                    |           |                  |         |               | (尚未確認) 確認基本資料無誤 | 1 |
| 機構負責人: | 張。。                                                                         | 聯絡人:      | 李00              |         |               |                 | Ι |
| 連絡電話:  | 02-8888888                                                                  | 傳真號碼:     | 02-8866666       | 電子郵件信箱: | test@test.com |                 | Ι |
| 機構性質:  | 公立 🗸                                                                        |           |                  |         |               |                 | T |
| 立案類別:  | <ul> <li>● 長期照護型</li> <li>● 義護型</li> <li>● 失智照顧型</li> <li>■ 安義機構</li> </ul> |           |                  |         |               |                 |   |
| 其他:    | 許可床數:[55]床。目前                                                               | 收住服務對象:53 | 人。               |         |               |                 |   |
| 自評日期:  | 1101115                                                                     |           |                  |         |               |                 |   |

-、 請完整填寫自評表內容,查核資料以110年1月至110年12月之狀況為填報基礎。

二、 請參考基進說明於「自評等級」欄位勾選符合的等級(符合、不符合或不適用N/A),並針對該項之執行現況進行簡單敘述;部分欄位需填入相關數據資料(如:人數、日期等)。

、 請於地方主管機關規定之截止日期前完成填報。

四、 機構請於實地查核當日提出備查文件(紙本或電子文件均可),必要時可提供108年至查核日之資料為佐證,供查核團隊檢閱。

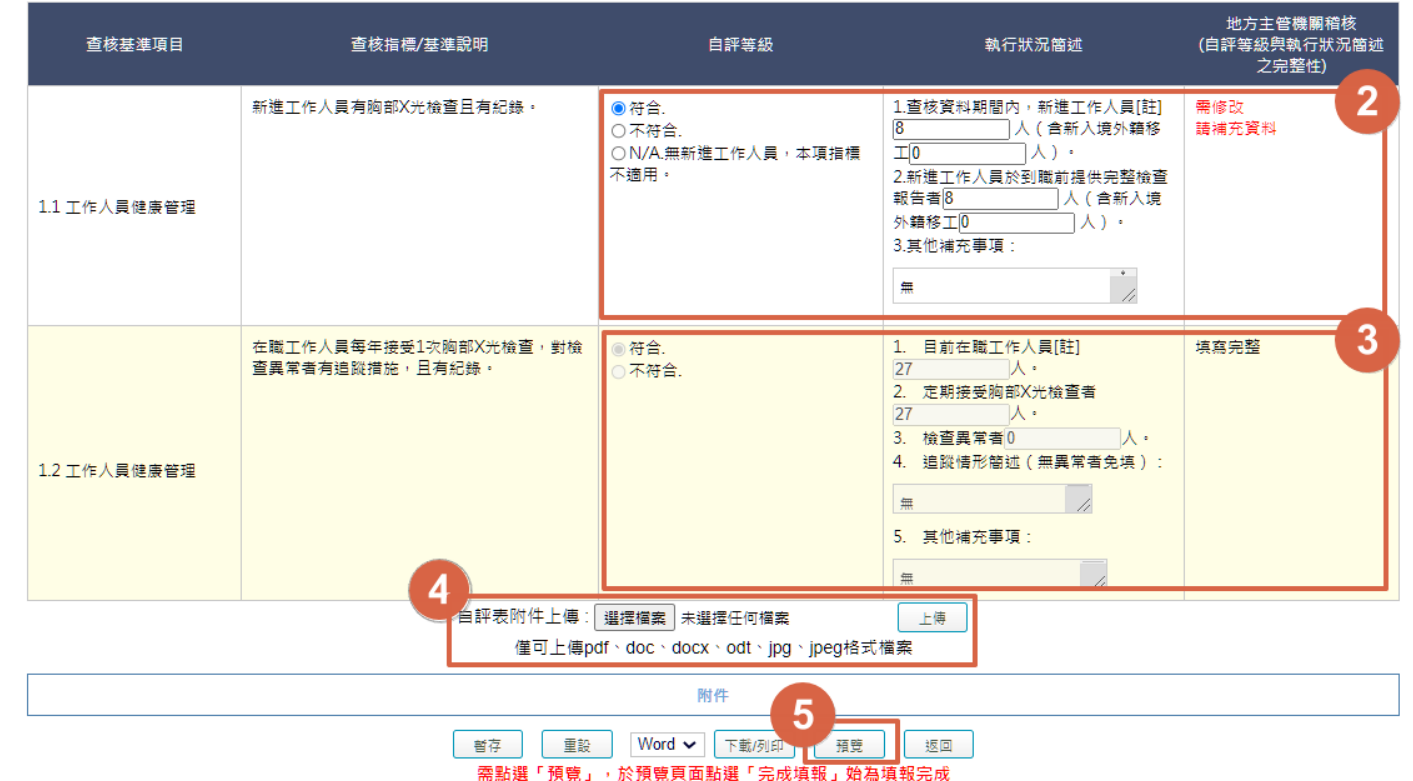

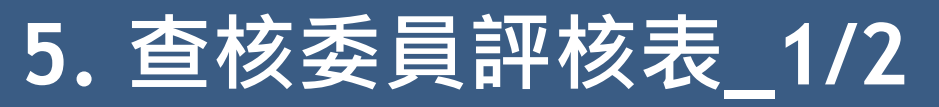

# 左方功能列中「查核委員」項下「委員評核表」<sup>1</sup>,點選功能欄位 中的「評核<sup>2</sup>」,進入委員評核表介面

| 選     | 🚊 (LTC07 | 02) 查核委員 | - 委員評核表      |                      |                                        |       |       |    |
|-------|----------|----------|--------------|----------------------|----------------------------------------|-------|-------|----|
| 自評表   | ▼ 查詢條件   |          |              |                      |                                        |       |       |    |
| 查核委員  |          | Īā       | · 博朗: 台北區    | 長行                   | :则: 新北市                                |       |       |    |
| 委員評核表 |          |          |              | ۱۰۱۸۰<br>خط: ta: ta: |                                        |       |       |    |
| 查核結果  |          |          | +/2 · // //  | <u>=</u> 1%8         | 重· 小阪 *                                |       |       |    |
| 後續追蹤  |          | 機構       | <b>韩名稱:</b>  | 下載格                  | 式: Excel V                             |       |       |    |
| 帳號管理  |          |          |              | 查詢 重設                |                                        |       |       |    |
| 問卷調查  | 年度       | 縣市別      | 查核計畫         | 查核機構名稱               | 實地查核日期                                 | 查核委員  | 狀態    | 功能 |
|       | 111      | 新北市      | 老人福利機構感染管制查核 | 00老人福利機構             | 從:110/11/02 09:00<br>至:110/11/02 11:00 | 賴測試委員 | 評核中 2 | 評核 |

- 選擇「委員表現<sup>1</sup>」等級,如等 級選擇「<u>欠缺</u>」,需輸入「評 核意見<sup>2</sup>」
- 點選「完成填報<sup>3</sup>」即完成操作
   ;若無法一次完成填報,可點 選「暫存<sup>4</sup>」下次再進入編輯

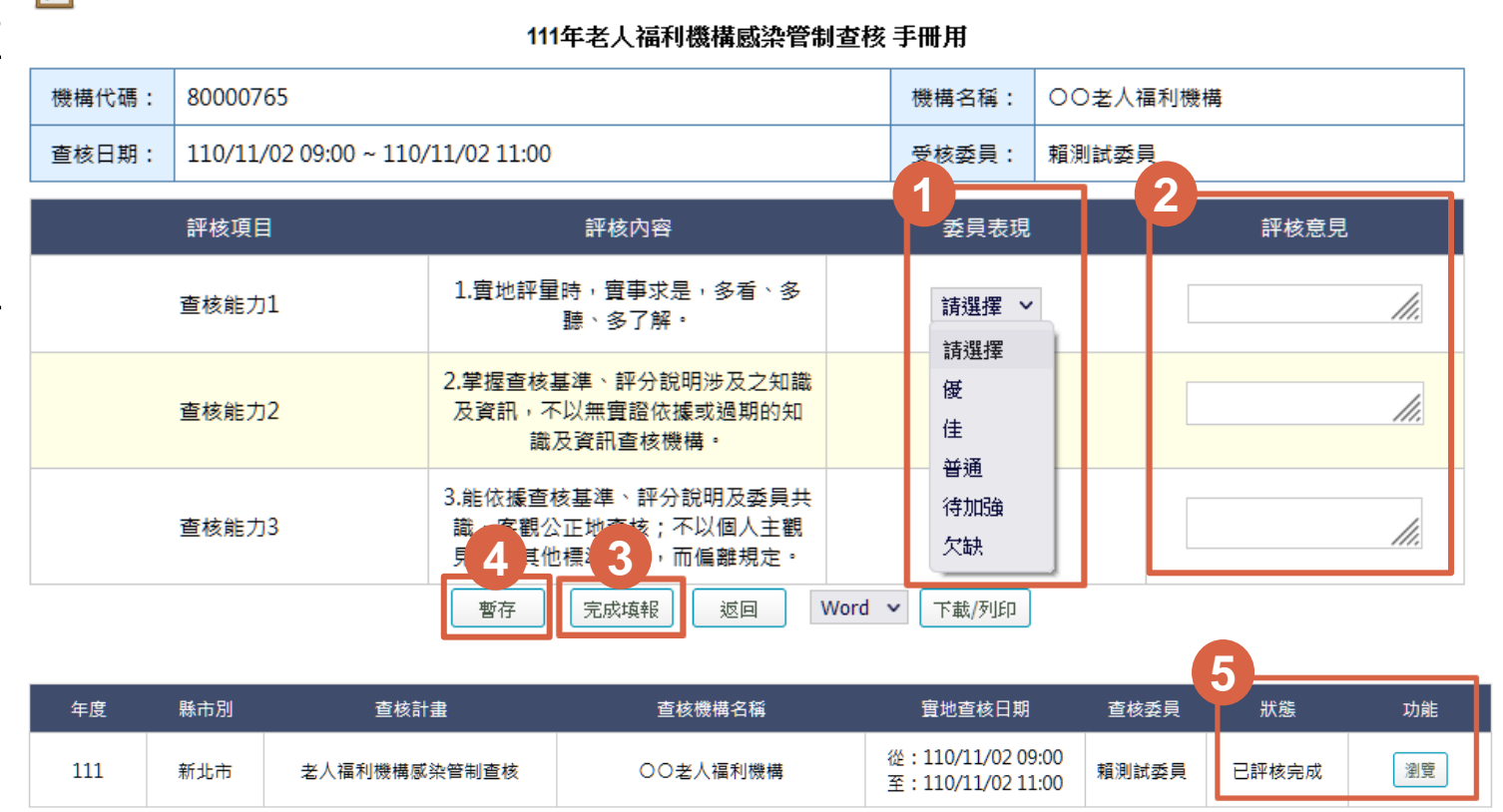

👔 (LTC0702) 查核委員 - 委員評核表 - 填報

 完成評核後,委員評核表介面 狀態欄位會顯示「已評核完成」,功能欄位顯示「瀏覽」<sup>5</sup>

### 6.查核結果瀏覽

- 待衛生局完成查核表填 報,方可查閱查核結果
- 左方功能列中「查核結 果」項下「查核結果瀏
   覽及申復」<sup>1</sup>
- 點選「瀏覽<sup>2</sup>」進入查核
   結果瀏覽介面,可檢視
   查核結果資料及下載<sup>3</sup>

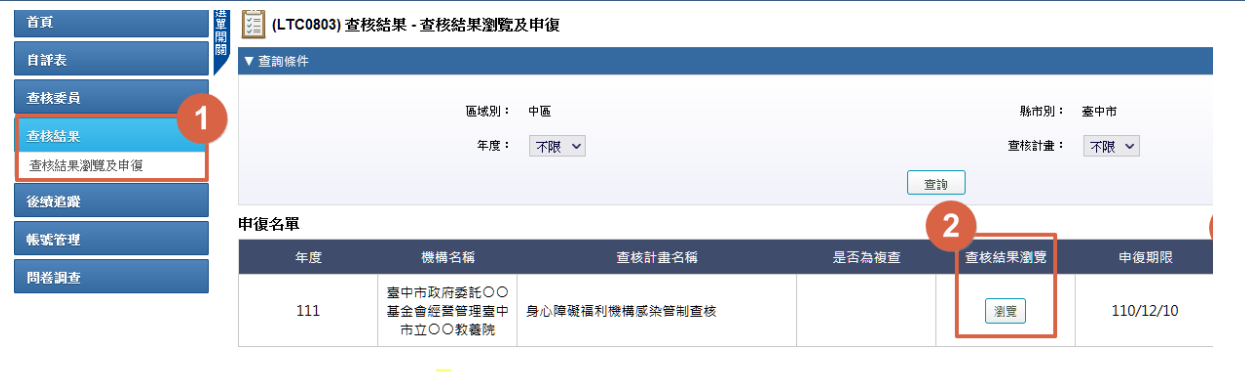

🧾 (LTC0803) 查核結果 - 查核結果瀏覽及申復 - 查核結果

| 查核計畫: | 身心障礙福利機構感染管制查核            | 查核機構代碼: | TEST0002                          |
|-------|---------------------------|---------|-----------------------------------|
| 受查機構: | 臺中市政府委託〇〇基金會經營管理臺中市立〇〇教養院 | 查核日期:   | 110/11/30 09:00 ~ 110/11/30 12:00 |

#### 111年身心障礙福利機構感染管制查核管制查核表

| 達成比率(%) |      |  |  |  |  |
|---------|------|--|--|--|--|
| 符合      | 不符合  |  |  |  |  |
| 67.0    | 33.0 |  |  |  |  |

#### 備註:達「符合」以上之查核項目比率達60%為合格標準。查核結果:合格

| 查核基準項目    | 查核指標/基準說明                             | 評分等級 | 應改善事項及建議        |
|-----------|---------------------------------------|------|-----------------|
| 工作人員健康管理  | 1.1 新進工作人員有胸部X光檢查且有紀錄。                | N/A  |                 |
| 服務對象健康管理  | 2.1 服務對象入住前傳染病檢查,且有紀錄。                | 符合   | 檢查異常者無明確紀錄。     |
| 疫苗接種情形    | 3.1 宣導及鼓勵服務對象與工作人員配合國家政策接種各類公費<br>疫苗。 | 不符合  | 住民流感疫苗施打率未達80%。 |
| 環境清潔及病媒防治 | 5.2 工作人員能正確配製漂白水濃度。                   | 符合   |                 |

|            | 其他建議                 |   |
|------------|----------------------|---|
| 1】:其他建議測試1 |                      |   |
| 2】:其他建議測試2 |                      |   |
|            | 受查機構回饋意見             |   |
| 意見         | 3<br>Word ▼ 下載/列印 返回 | 1 |

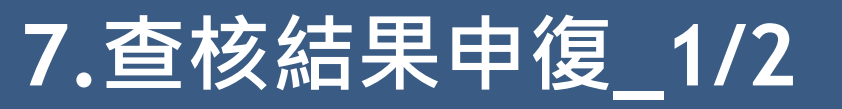

- 受查機構若發現「查核結果」內容與實地查核當日確認不同或有疑義
   ,應依各地方主管機關訂定之期限前,以紙本函文向地方主管機關提出申復。
- 於「查核結果瀏覽與申復」介面,點選申復欄位中的「申復<sup>3</sup>」,進入 申復編輯介面。

| 首頁        | 選單開 | 🧾 (LTC0803) 查核 | 結果 - 查核結果瀏覽                       | 及申復            |       |        |    |           |                |     |      |      |  |  |  |
|-----------|-----|----------------|-----------------------------------|----------------|-------|--------|----|-----------|----------------|-----|------|------|--|--|--|
| 自評表       | 鬬   | ▼ 查詢條件         | 查詢條件                              |                |       |        |    |           |                |     |      |      |  |  |  |
| 查核委員      |     |                | 區域別:                              | 中區             |       | 縣市別    | ]: | 臺中市       |                |     |      |      |  |  |  |
| 查核結果      |     |                | 年度:                               | 不限 ~           |       |        |    |           |                |     |      |      |  |  |  |
| 查核結果瀏覽及申復 |     |                |                                   |                | राइ   | 25     |    | 中波        | <del>六</del> 月 | PLX |      |      |  |  |  |
| 後續追蹤      |     |                |                                   |                |       |        |    |           |                |     |      |      |  |  |  |
| 帳號管理      |     | 申復名單<br>       |                                   |                |       | 2      |    |           | 3              |     |      |      |  |  |  |
|           |     | 年度             | 機構名稱                              | 查核計畫名稱         | 是否為複查 | 查核結果瀏覽 |    | 申復期限      | T              | 申復  | 回復日期 | 申復結果 |  |  |  |
| 問卷調查      |     | 111            | 臺中市政府委託〇〇<br>基金會經營管理臺中<br>市立〇〇教養院 | 身心障礙福利機構感染管制查核 |       | 瀏覽     |    | 110/12/10 |                | 申復  |      |      |  |  |  |

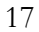

申復結果

瀏覽結果

回復日期

110/12/01

# 7.查核結果申復\_2/2

- 於「申復內容1」欄位填報申復之理
   由與訴求,點選「提出申復2」。
- 提出申復後,「查核結果-查核結果 瀏覽與申復」介面之申復欄位,會 呈現「已處理」。點選「已處理<sup>3</sup>」 ,可進入「申復瀏覽」介面,下載 申復之電子檔案,列印及簽章後, 作為函送地方主管機關之附件。
- 地方主管機關接獲申復並完成回復後,申復結果欄位,會出現回復日期及「瀏覽結果4」,點選「瀏覽結 果」,即可查看申復結果。

#### 🧾 (LTC0803) 查核結果 - 查核結果瀏覽及申復 - 申復編輯

年度: 不限 ✔

基金會經營管理臺中 身心障礙福利機構感染管制查核

查核計畫名稱

機構名稱

臺中市政府委託OO

市立〇〇教養院

申復名單

年度

111

香核計畫: 身心障礙福利機構感染管制
 香核計畫:

|                         |                          |                              |                        | ч <i>т</i> э. |          |                    |                |           |
|-------------------------|--------------------------|------------------------------|------------------------|---------------|----------|--------------------|----------------|-----------|
| 受查機構:                   | 臺中市政府                    | <b>季託〇〇基金會經營管理</b> 臺         | 中市立〇〇教養院               | 查核日期:         | 110/11/3 | 30 09:00 ~ 110/11/ | 30 12:00       |           |
| 111年身心障礙                | 福利機構                     | 感染管制查核管制查核表                  |                        |               |          |                    |                |           |
| 查核基準                    | 車項目                      | 查核指標/基                       | 準說明                    | 評分等級          | ł        | 應改善事項及建            | <b>議</b>       | 申復內容      |
| 疫苗接種情形                  |                          | 3.1 宣導及鼓勵服務對象<br>象政策接種各類公費疫苗 | 関工作人員配合國<br>。          | 不符合           |          | 住民流感疫苗施打<br>80%。   | <sup>率未達</sup> | 離院住民未扣除 🅢 |
|                         | 其伯                       | 也建議                          |                        |               | 申        | 復內容                |                |           |
| 【1】:其他建                 | 議測試1                     | Word                         | 無此情形。<br>2<br>下載/列印 提出 | 山申復           | ]        |                    |                | <i>li</i> |
| 年度 機構                   | 構名稱                      | 查核計畫名稱                       | 是否為複查 查核結果             | 果瀏覽 申復        | 期限       | 3 申復               | 回復日期           | 申復結果      |
| 臺中市政<br>111 基金會經<br>市立〇 | 府委託〇〇<br>營管理臺中 身<br>〇教養院 | P心障礙福利機構感染管制查核               | 潮                      | ž 110/        | 12/10    | 已處理                |                |           |
| []<br>[] (LTC0803) 查    | 核結果 - 查核                 | 结果瀏覽及申復                      |                        |               |          |                    |                |           |
| ▼ 查詢條件                  |                          |                              |                        |               |          |                    |                |           |
|                         |                          | 區域別: 中區                      |                        | Į.            | ≸市別: 壷中市 | 5                  |                |           |

查詢

是否為複查

查核機構代

**TEST0002** 

童核計畫: 不限 ✔

申復期限

111/12/01

申復

申復

查核結果瀏覽

瀏覽

### 8.應改善事項及建議執行情形填報\_1/3

- 點選左方功能列中「後續追蹤」項下「應改善事項及建議執行情形填 報」<sup>1</sup>,將根據「狀態」欄位顯示不同功能按鈕。
- 如果狀態是「待填報」或「被退回」,則功能欄位為「填報」<sup>2</sup>,機構 應點選按鈕填報執行狀況與目前執行情形;完成填報作業,狀態會呈 現「已填報」,功能欄位為「瀏覽」<sup>3</sup>。

| 首頁         | 選單問 | 🚊 (L1 | <b>FC0901)</b> 後續追蹤 - 應改善及建   | 議事項填報          |         |           |           |     |    |
|------------|-----|-------|-------------------------------|----------------|---------|-----------|-----------|-----|----|
| 自評表        | 鬫   | ▼ 查詢條 | 条件                            |                |         |           |           |     |    |
| 查核委員       |     |       | 區域別: 中區                       |                | 縣市別:    | 查中市       |           |     |    |
| 查核結果       |     |       | 年度: 不限                        | ~              | ™∽ 填報期限 |           |           |     |    |
| 後續追蹤       |     |       |                               | 查詢             | 重設      |           | 1 6       |     |    |
| 應改善及建議事項填報 |     | 年度    | 機構名稱                          | 查核計畫名稱         | 是否為複查   | 寅地查核日期    | 改善期限      | 狀態  | 功能 |
| 帳號管理       |     | 111   | 臺中市政府委託〇〇基金會經                 | 身心障礙福利機構感染管制查核 |         | 110/11/30 | 111/12/16 | 待填報 | 填報 |
| 問卷調查       |     |       | 營管理臺中市立〇〇教養院                  |                | 1       |           |           |     |    |
|            |     | 111   | 臺中市政府委託〇〇基金會經<br>營管理臺中市立〇〇教養院 | 身心障礙福利機構感染管制查核 |         | 110/11/30 | 111/12/16 | 被退回 | 填報 |
|            |     | 111   | 臺中市政府委託〇〇基金會經<br>營管理臺中市立〇〇教養院 | 身心障礙福利機構感染管制查核 |         | 110/11/30 | 111/12 3  | 已填報 | 瀏覽 |

# 8.應改善事項及建議執行情形填報\_2/3

#### [] (LTC0901) 後續追蹤 - 應改善及建議事項填報 - 填報

縣市別:

臺中市

| • | 點選功能欄位中的「填報」,進入應改 |
|---|-------------------|
|   | 善事項及建議執行情形填報介面。   |

- 於「應改善事項」及「建議」2部分,完 成填報「Step2-機構填寫」之「執行狀 況」、「參酌辦理情形」、「目前執行 情形(或尚未執行理由)」等欄位<sup>1</sup>。
- 可上傳佐證資料<sup>2</sup>。
- 若無法一次完成填報,可點選「暫存<sup>3</sup>」
   ,下次再進入編輯;若已完成資料填報
   ,點選「預覽<sup>4</sup>」,再次確認內容。
- 於預覽頁面點選「完成填報<sup>5</sup>」按鈕即完 成操作,將由地方主管機關進行稽核。

| 一、應改善事項(評分等                               | 級為勾選「不符合」           | 項目之 | 意見          | D           |                               | 9        |                |             |     |    |  |  |
|-------------------------------------------|---------------------|-----|-------------|-------------|-------------------------------|----------|----------------|-------------|-----|----|--|--|
| Step1-地方主任                                | <b>笞機</b> 關提供       |     |             |             | Step2-機構填寫                    | 1        | Step3-地方主管機關填寫 |             |     |    |  |  |
|                                           |                     | 幇   | (行狀)        | 況           |                               |          |                |             |     |    |  |  |
| 項目                                        | 改善意見                | 已完成 | 執<br>行<br>中 | 未<br>執<br>行 | 目前執行情形<br>(或尚未執行理由)           |          | 已完成            | 執<br>行<br>中 | 未執行 | 意見 |  |  |
| 3.1 宣導及鼓勵服務對象<br>與工作人員配合國家政策<br>接種各類公費疫苗。 | 住民流感疫苗施打率<br>未達80%。 | 0   | ۲           | 0           | 加強宣導住民施打流威疫苗,並請診所到機構協助<br>施打。 | <b>^</b> |                |             |     |    |  |  |
|                                           |                     |     |             |             |                               |          |                |             |     |    |  |  |

**TEST0002** 

機構代碼:

111年身心障礙福利機構威染管制查核威染管制應改善事項及建議執行情形一覽表

二、建議(評分等級為勾選「符合」項目之意<mark>見</mark>,或「其他建議」)

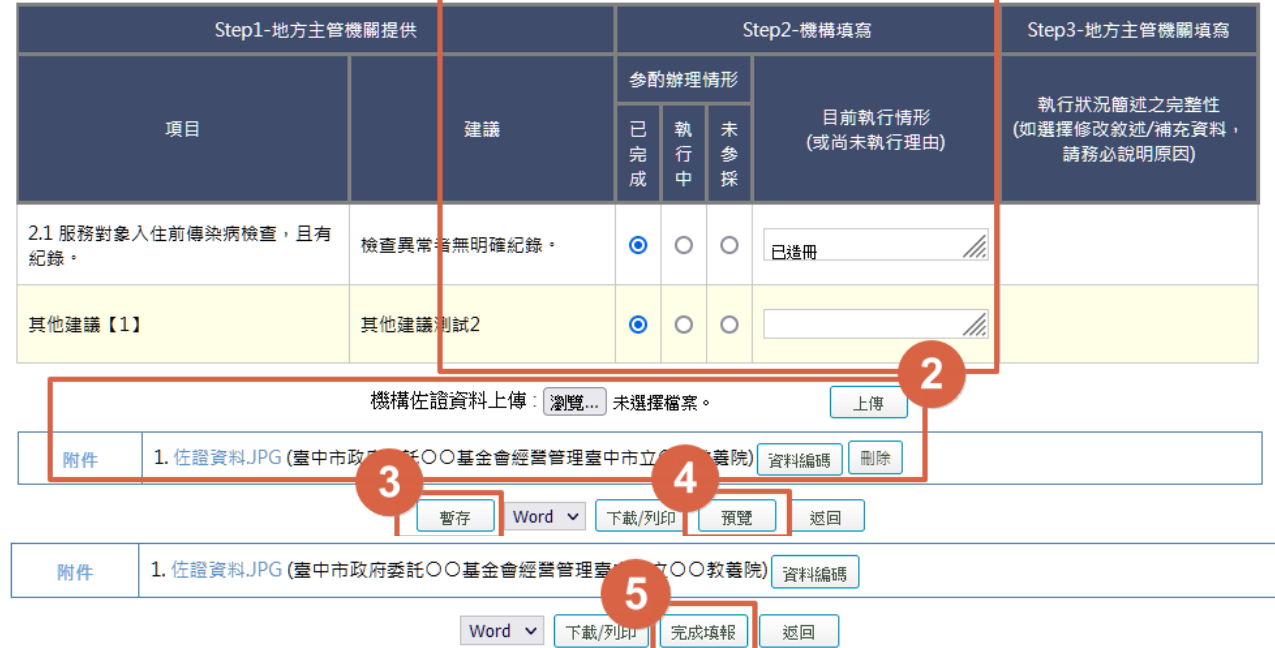

臺中市政府委託OO基金會經營

管理臺中市立〇〇教養院

機構名稱:

# 8.應改善事項及建議執行情形填報\_3/3

#### 填報遭退回

- Step3-地方主管機關填寫欄位<sup>1</sup>
   中之意見欄會說明退回原因,請
   再修正填報內容或補充資料。
- 完成資料填報,點選「預覽<sup>2</sup>」
   ,再次確認內容。
- 於預覽頁面點選「完成填報<sup>3</sup>」
   即完成操作,由地方主管機關再次進行稽核。

| (LTC0901             | l)後續追蹤-應改善及建諱                 | ŧ事項填報 - 填報                            |      |      |                                                                        |              |                |                                 |        |                                |                                  |       |          |  |  |
|----------------------|-------------------------------|---------------------------------------|------|------|------------------------------------------------------------------------|--------------|----------------|---------------------------------|--------|--------------------------------|----------------------------------|-------|----------|--|--|
| 縣市別:                 | 臺中市                           | 機構代碼:                                 | TEST | 0002 |                                                                        |              |                |                                 | 機構名稱   |                                |                                  |       |          |  |  |
| 11年身心障礙<br>- 、應改善事項  | 福利機構感染管制查核感系<br>〔(評分等級為勾選「不符」 | ♀                                     | 行情形· | 一覽君  | ŧ                                                                      |              |                |                                 | 0      |                                |                                  |       |          |  |  |
|                      | Step1-地方主管相                   | 機關提供                                  |      |      |                                                                        | St           | tep2-i         | 機構填寫                            |        | 1                              | Ste                              | ep3-# | 2方主管機關填寫 |  |  |
|                      |                               |                                       |      |      |                                                                        |              |                |                                 |        | ៨                              | 课查                               | 核     |          |  |  |
|                      | 項目                            | 改善意見                                  |      | 已完成  | 執     目前執行情形       執     未       (或尚未執行理由)       行     執       中     行 |              |                | 行情形<br>4.行理由)                   | 已完成    | 執行中                            | 未執行                              | 意見    |          |  |  |
| 3.1 宣導及鼓勵<br>國家政策接種名 | 服務對象與工作人員配合<br>各類公費疫苗。        | 住民流感疫苗施打率未達80                         | 0% • | 0    | ۲                                                                      | 0            | 加引<br>疫苗<br>協員 | 加強宣導住民施打流家 🔺 疫苗,並請診所到機構 🂙 協助施打。 |        |                                |                                  |       | 已完成      |  |  |
| 二、建議(評分              | 、建議(評分等級為勾選「符合」項目之意見,或「其他建議」) |                                       |      |      |                                                                        |              |                |                                 |        |                                | Stop3 地士士英撰题结构                   |       |          |  |  |
|                      |                               |                                       |      | _    | \$e1                                                                   | Kiti taka ta | 塘              | ср <u>-</u> тенэ                | -97.40 |                                |                                  |       |          |  |  |
|                      |                               |                                       |      |      | 形日前執行結束                                                                |              |                |                                 |        | 執行狀況簡述之完                       |                                  |       |          |  |  |
|                      | 項目                            | 建議<br>                                | 建議   |      |                                                                        |              | 未参採            | ∟<br>(或)                        |        | (如選擇修改敘述/補充資料,請<br>務必說明原因)<br> |                                  |       |          |  |  |
| 2.1 服務對象入<br>錄。      | 住前傳染病檢查,且有紀                   | 檢查異常者無明確紀錄                            |      |      | ۲                                                                      | 0            | 0              | 已造冊                             |        | •                              | 修改敘述/補充資料<br>說明:已請機構提供佐證資料上<br>傳 |       |          |  |  |
| 其他建議【1】              |                               | 其他建議測試2                               |      |      | ۲                                                                      | 0            | 0              | <u>}</u>                        |        |                                | 修改敘述/補充資料<br>說明:請簡述完成情形          |       |          |  |  |
|                      |                               | 機構佐證資料上傳: 選携                          | 罩檔案  | 未選招  | 墅任何                                                                    | 檔案           |                |                                 | 上傅     |                                |                                  |       |          |  |  |
| 附件                   | 1. 佐證資料JPG (臺中市政              | 府委託〇〇基金會經營管理國                         | 臺中市立 | 200  | 教養                                                                     | 院) 寶         | 【料編硯           | 剛除                              | ]      |                                |                                  |       |          |  |  |
|                      | 2. 佐證資料JPG (臺中市政              | 府衛生局) 資料編碼                            |      |      | 2                                                                      |              |                |                                 |        |                                |                                  |       |          |  |  |
|                      |                               | · · · · · · · · · · · · · · · · · · · | •    | 下載/列 | EU (                                                                   | 預3           | 1              | 返回                              |        |                                |                                  |       |          |  |  |
| Rist #1              | 1. 佐證資料JPG (臺                 | 中市政府委託〇〇基金會經營                         | 皆管理重 | 重中市: | żОС                                                                    | D教養          | 院)             | 資料編碼                            |        |                                |                                  |       |          |  |  |
|                      | 2. 佐證資料JPG (臺                 | 中市政府衛生局) 資料編碼                         |      |      | 3                                                                      |              |                |                                 |        |                                |                                  |       |          |  |  |
|                      |                               | Word                                  | × 1  | 下載/列 | E                                                                      | 完成           | 填報             | 返回                              | 7      |                                |                                  |       |          |  |  |

# 謝謝聆聽